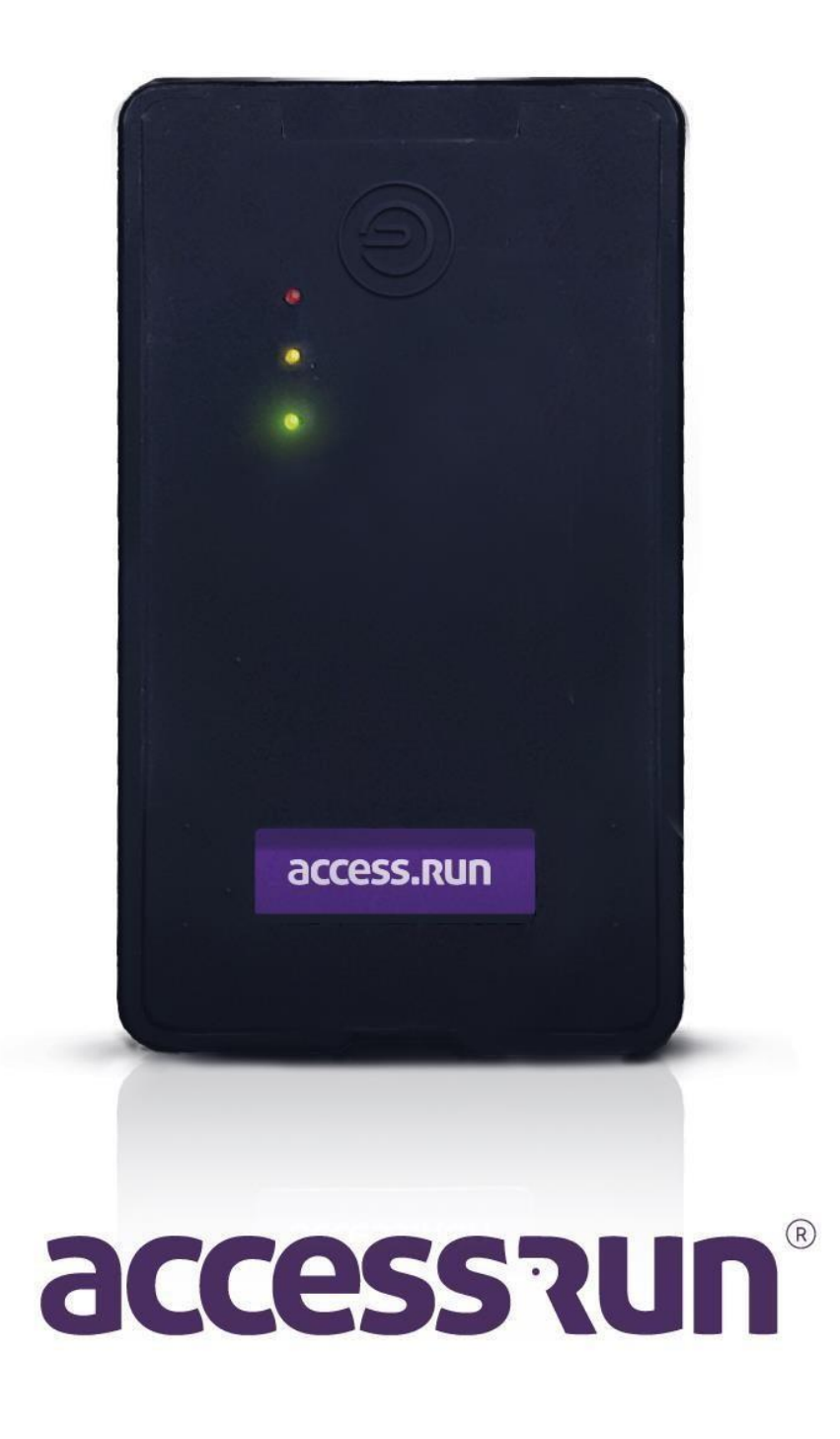

## **INDICE**

- 1. Especificações Técnicas
- 2. Detalhamento da placa PARTE A
- 3. Detalhamento da placa PARTE B
- 4. Configurando o ATS
- 5. <u>Atualização das placas</u>

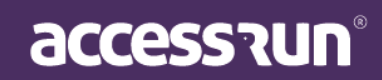

## 1. Especificações Técnicas

Manual ATS (Active Terminal Sensor) Para realizar as configurações do ATS (Active Terminal Sensor) é preciso entender suas especificações técnicas, os detalhes de composição da placa, para depois partirmos para o modo de instalação. Então, vamos lá?

## Datasheet - Placa RevC

#### Referência: Access.run 05043001 revC

| CATEGORIA    | ITEM                                            | ESPECIFICAÇÕES                                                            |
|--------------|-------------------------------------------------|---------------------------------------------------------------------------|
|              | RF                                              | FCC/CE-<br>RED/IC/TELEC/KCC/SRRC/NC                                       |
| Certificação | Wi-Fi                                           | Wi-Fi Alliance                                                            |
|              | BLE                                             | BQB                                                                       |
|              | Green                                           | RoHS/REACH                                                                |
| Teste        | Confiabilidade                                  | HTOL/HTSL/uHAST/TCT/ESDT                                                  |
| Wi-Fi        |                                                 | 802.11 b/g/n (802.11n até 150<br>Mbps)                                    |
|              | Protocolos                                      | A-MPDU e A-MSDU agregação e<br>suporte do intervalo de guarda de<br>0,4 µ |
|              | Alcance de frequência                           | 2.4 GHz ~ 2.5 GHz                                                         |
| BLE          | Protocolos                                      | Protocolos Bluetooth v4.2 BR /<br>EDR e especificação BLE                 |
|              | Radio                                           | Receptor NZIF com sensibilidade<br>de –97 dBm                             |
|              |                                                 | Transmissor Classe 1, Classe 2 e<br>Classe 3                              |
|              |                                                 | AFH                                                                       |
|              | Áudio                                           | CVSD e SBC                                                                |
| Hardware     | Clock                                           | 240 MHz                                                                   |
|              | Flash SPI integrado                             | 4 MB                                                                      |
|              | Tensão de operação / fonte                      |                                                                           |
|              | de alimentação                                  | 2.7 V ~ 3.6 V                                                             |
|              | Corrente de operação                            | Média: 300 mA                                                             |
|              | Corrente mínima entregue por fonte de energia   | 500 mA                                                                    |
|              | Faixa de temperatura de<br>operação recomendada | –40 °C ~ +85 °C                                                           |
|              | Tamanho                                         | (18.00±0.10) mm × (25.50±0.10)<br>mm × (3.10±0.10) mm                     |

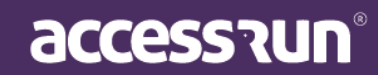

## 2. Detalhamento da placa – PARTE A

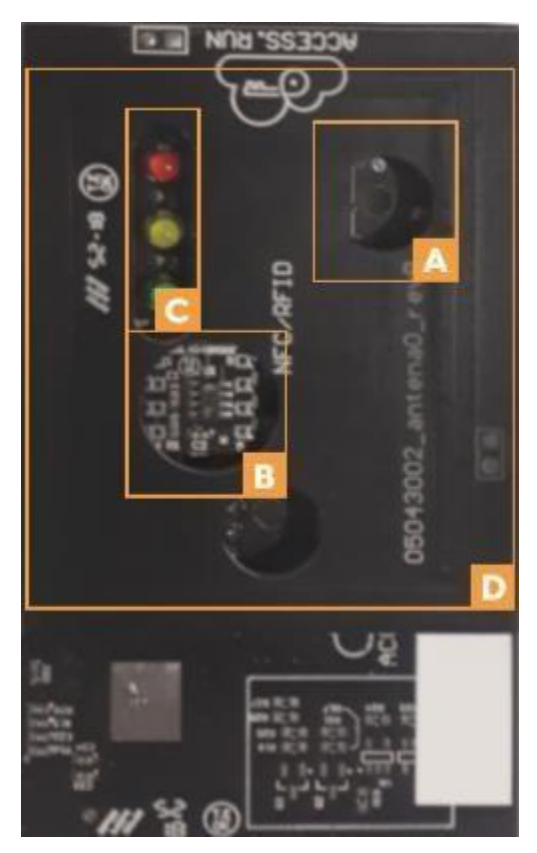

- A. Furos de fixação do case
- B. Sensor de proximidade
- C. Leds de indicação de funcionamento
- D. Antena NFC

**<u>Vermelho</u>**: Indica que a placa está conectada ao servidor da nuvem.

<u>Verde:</u> Indica que a placa está pronta para fazer uma requisição. Quando o led pisca significa que existem informações sendo enviadas para nuvem

**<u>Amarelo</u>**: Significa que alguém está conectado ao ATS para configuração.

<u>Atenção</u>: Durante a inicialização os 3 leds piscarão ao mesmo tempo. Após a iniciação, somente o verde e o vermelho devem ficar ligados.

### 3. Detalhamento da placa – PARTE B

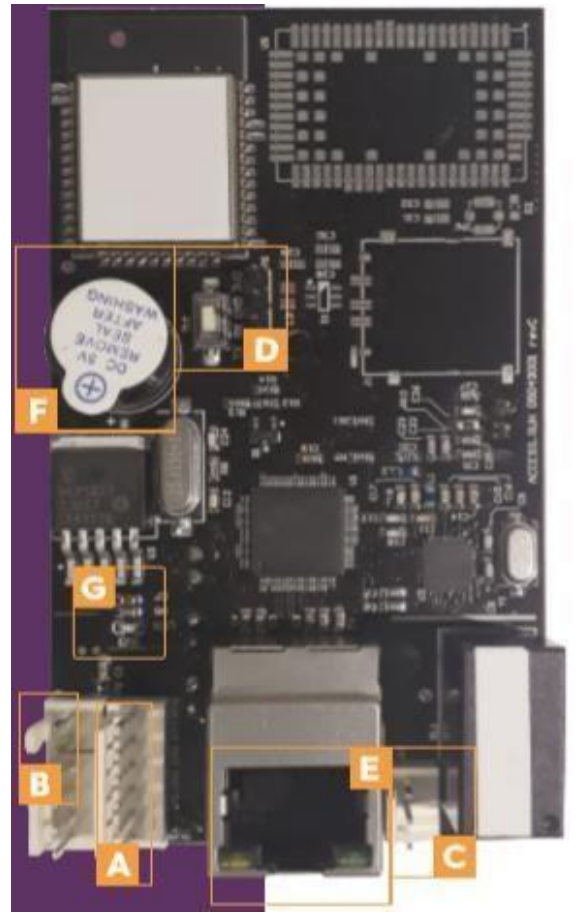

#### Α.

- Conector KK de 6 terminais Localizar em P2
- Saída: 3v3
- Entrada: 1
- Entrada: 2
- Entrada: 3
- o Entrada: 4
- Saída: GND
- В.
- Conector de 2 terminais alimentação GND 5v
- Conector de alimentação Referencia P4
- C.

Conetor de 3 terminais – P3

 $_{\odot}$  Conexão com os dois pinos laterais, sem conexão com o do meio.

**D.** Botão de Reset – Segurar por 12 segundos para resetar a placa. A cada segundo um bip para contar o tempo.

- E. Conetor RJ45 Conector de internet
- F. Buzzer Emite som

**G.** LED de alimentação – indica se a alimentação está funcionando

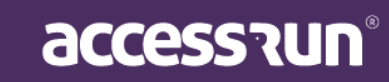

## 4. Configurando o ATS

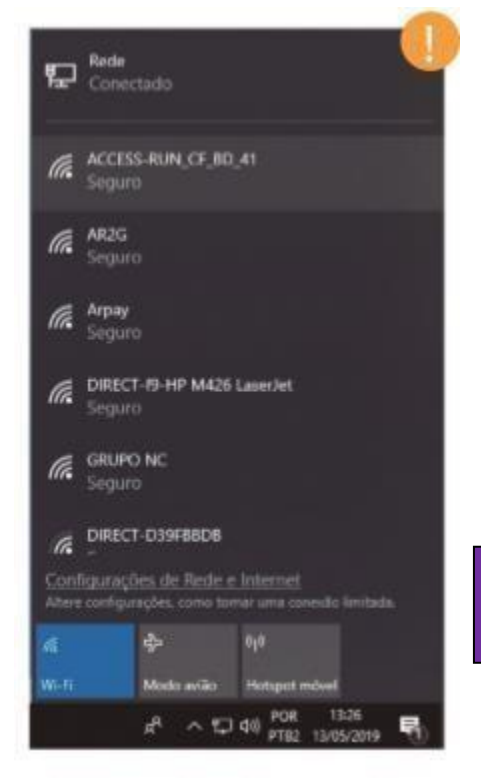

Para configurar o ATS, siga os seguintes passos:

**PASSO 1** - Verificar o IP e o Gateway da rede do local de instalação. O local deve haver conexão com a internet previamente instalada.

**PASSO 2** - Ligar a placa utilizando, a princípio, somente sua própria Fonte de Alimentação.

**PASSO 3** - Pressionar o botão Reset por 1 segundo (1 bip) para que a placa entre no modo de configuração.

Após esse passo, já será possível visualizar a placa na página de configuração de rede.

PASSO 4 – Utilizando um Computador, conecte na Placa via Wi-Fi com a Senha: #@ccess.run

PASSO 5 – Abra o navegador de internet e no redirecionamento de endereço de web coloca o seguinte endereço: **192.168.4.1** 

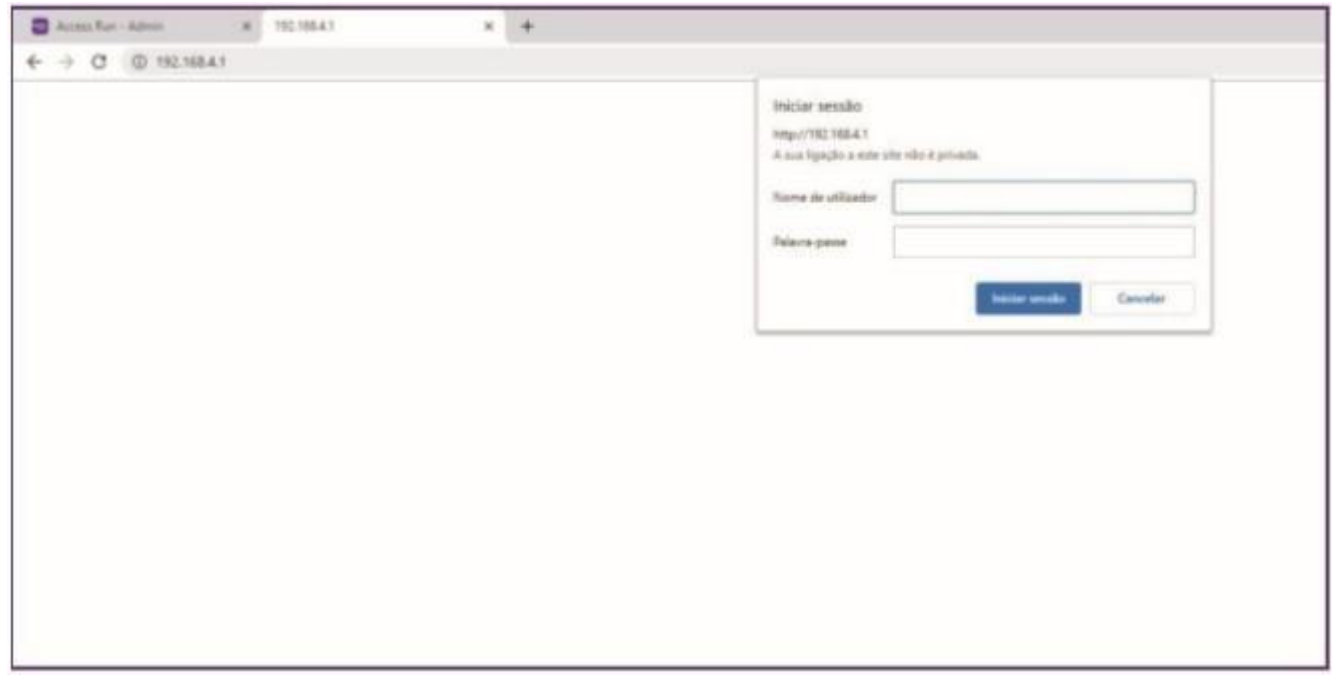

PASSO 06 - Coloque o Usuário e Senha para acessar as configurações internas na placa:

Usuário: admin Senha: admin

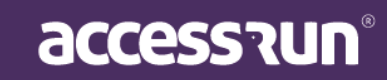

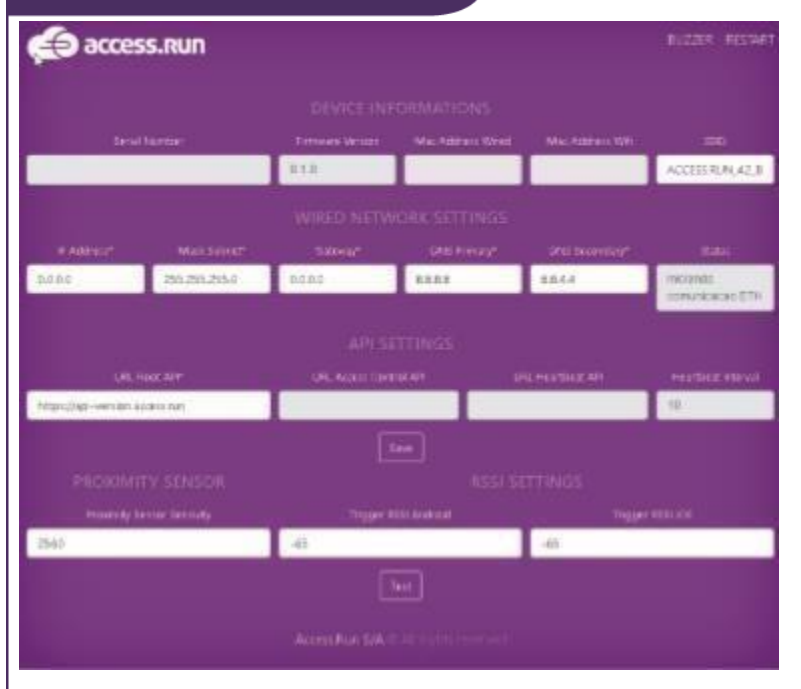

**PASSO 06 -** Na página de configuração acima, preencha com o IP e Gateway verificados no Passo 1.

**PASSO 07 -** Em seguida, copie o número de série e repasse para o Responsável da Ativação da placa, contendo também as informações do IP, Gateway e tipo de equipamento (se é uma porta, terminal, catraca, entre outros) que está sendo instalado, para que a ativação da placa seja feita.

**PASSO 08 -** Clique em Save para terminar a configuração.

**PASSO 09 -** Aguarde a ativação que será feita pelo integrador . Após a ativação, reinicie a

placa, para isso retire o cabo de rede e coloque-o novamente.

**PASSO 10 -** Após todo esse processo, basta ligar a placa no equipamento onde será feito a operação do acesso, tendo como ligações o cabo de rede, fonte de alimentação e cabo de acionamento do relê, no qual se trata de um contato NA (Normalmente Aberto).

**Observação 1:** Quando a placa não consegue conexão, automaticamente serão feitas 3 tentativas de conexão. Caso, não exista conexão com internet, a placa entra no Modo de Configuração.

**Observação 2:** Ao apertar e segurar o botão Reset da placa, alguns sinais sonoros poderão ser notados, atenção:

1 Bip: placa entre em modo de configuração;

3 Bips: para reiniciar a placa;

5 Bips: para resetar as configurações de fábrica. Caso isso aconteça, será preciso colocar o IP e o Gateway novamente.

- Design compacto
- Software Web integrado

### PRONTO! O ATS está devidamente configurado!

Agora, é o momento de fazer as configurações nos portais Manager e Admin para um acesso muito mais rápido e seguro!

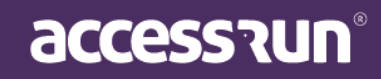

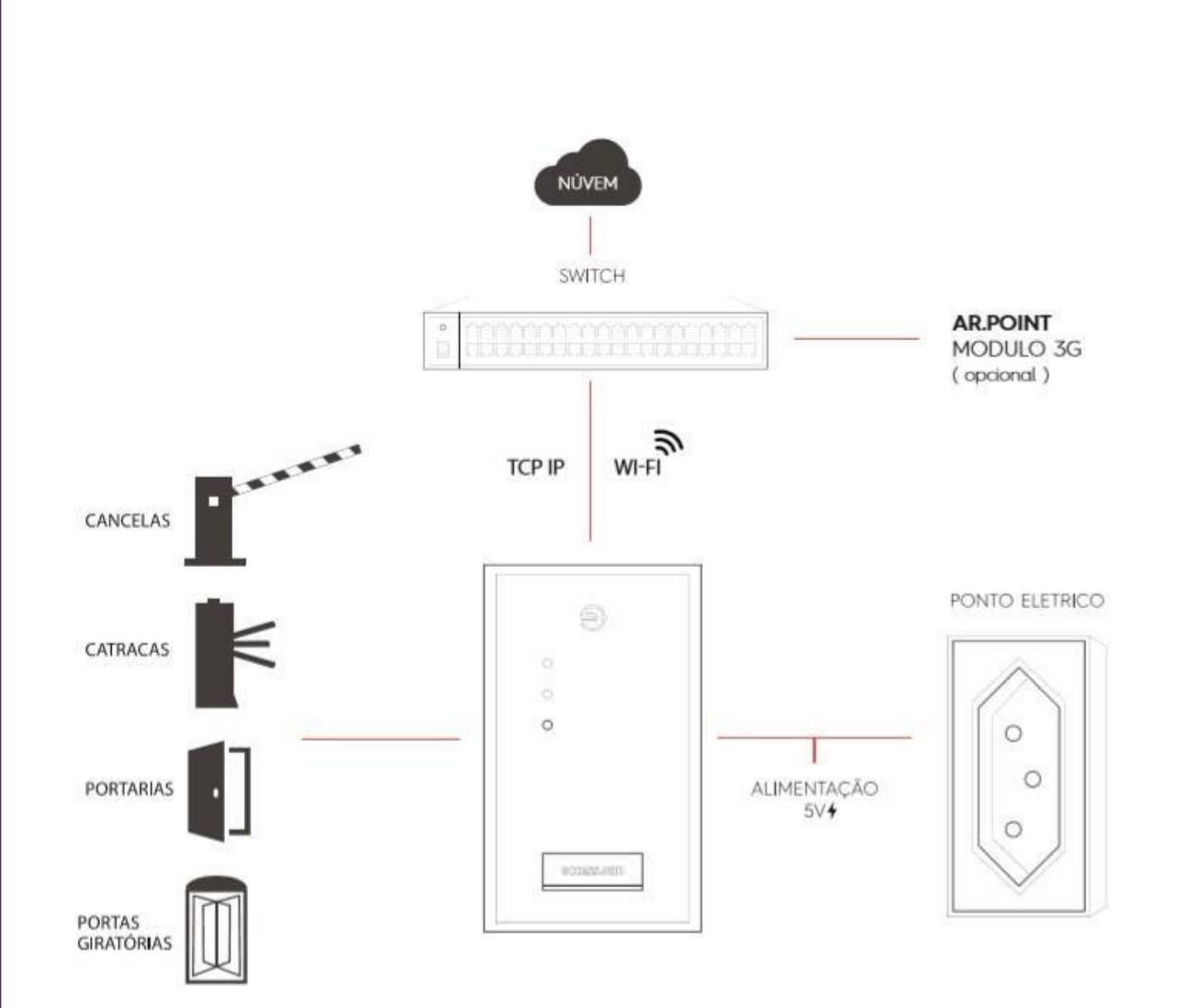

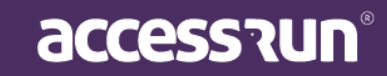

## 5. Atualização das placas

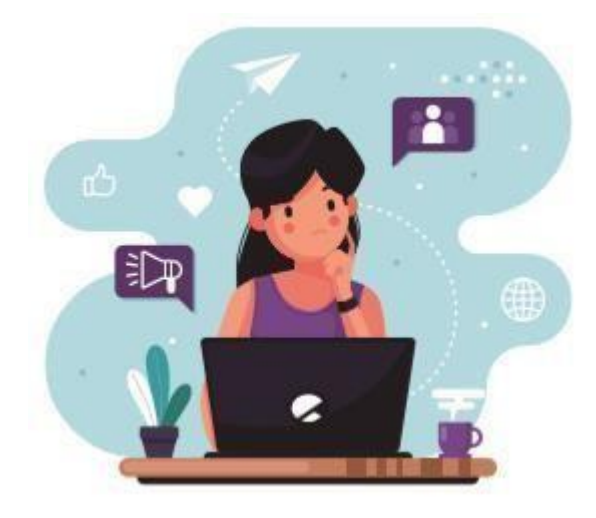

Para facilitar a atualização das placas do ATS da Access.run, disponibilizamos o tutorial a seguir.

Siga todos os passos para que a atualização seja eficiente. Estamos à disposição para quaisquer dúvidas e sugestões.

PASSO 1 - Na tela de configuração, troque a URL no local indicado na imagem ao lado.

#### https://update-firmwareats.access.run

**PASSO 2** - Clique em Salvar. Nesse momento, a placa começará a atualização. O processo demora aproximadamente 4 minutos.

**PASSO 3** - Acesse novamente a tela de configuração do ATS, e coloque a URL que estava anteriormente.

#### mqtts://ar-broker-ats-001.access.run

PASSO 4 - Configure o IP e Gateway de Internet novamente. Para finalizar, clique em Salvar

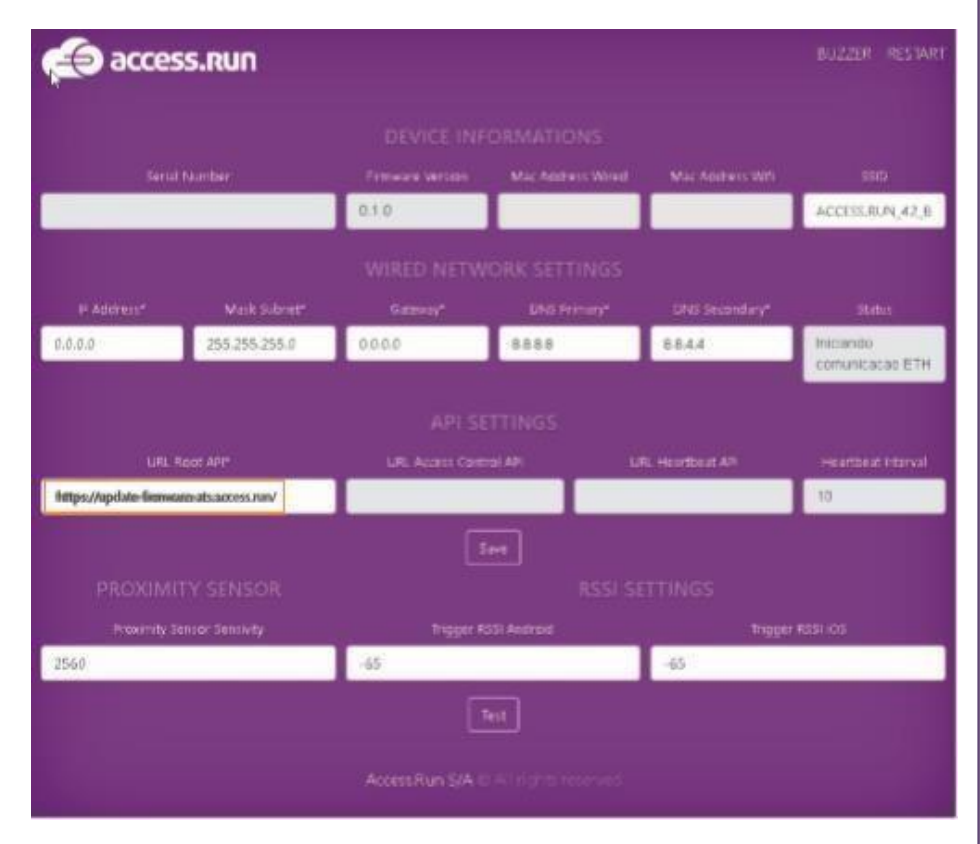

<u>OBSERVAÇÃO</u>: Para que esse processo de atualização aconteça, é preciso que a placa já esteja configurada com IP e Gateway com internet. Somente dessa maneira é possível iniciar o processo de atualização.

## WWW.ACCESS.RUN

0800 404 4413

# access